# Configurazione Iniziale per HxGN SmartNet Strumentazione: Stonex – Cube-A

### Inserimento dei parametri di connessione ad Internet tramite modem interno.

Il seguente documento descrive la procedura di configurazione di un ricevitore GNSS tramite Cubea, per poter ricevere le correzioni differenziali dalla rete HxGN SmartNet. Per tale operazione è necessaria una connessione Internet.

## 1. Connessione ricevitore GNSS -> Cube-a

In primo luogo, accendere il ricevitore GNSS e avviare l'applicazione di Cube-a. Tramite bluetooth è possibile effetttuare il collegamento tra il ricevitore e il software

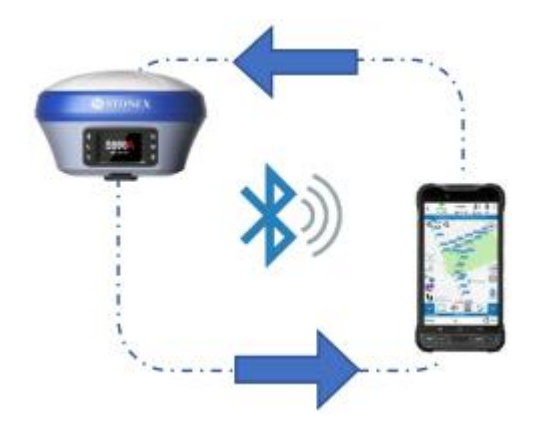

Su Cube-a accedere alla schermata *Comunicazione GNSS* nella sezione *Strumento*. Selezionare il proprio modello di ricevitore GNSS nella sezione "Tipo Strumento" (tramite il menu a tendina è possibile visualizzare i diversi tipi di ricevitori GNSS compatibili con Cube-a) e Inserire come "Modo Comunicazione" -> Bluetooth.

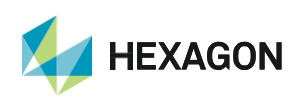

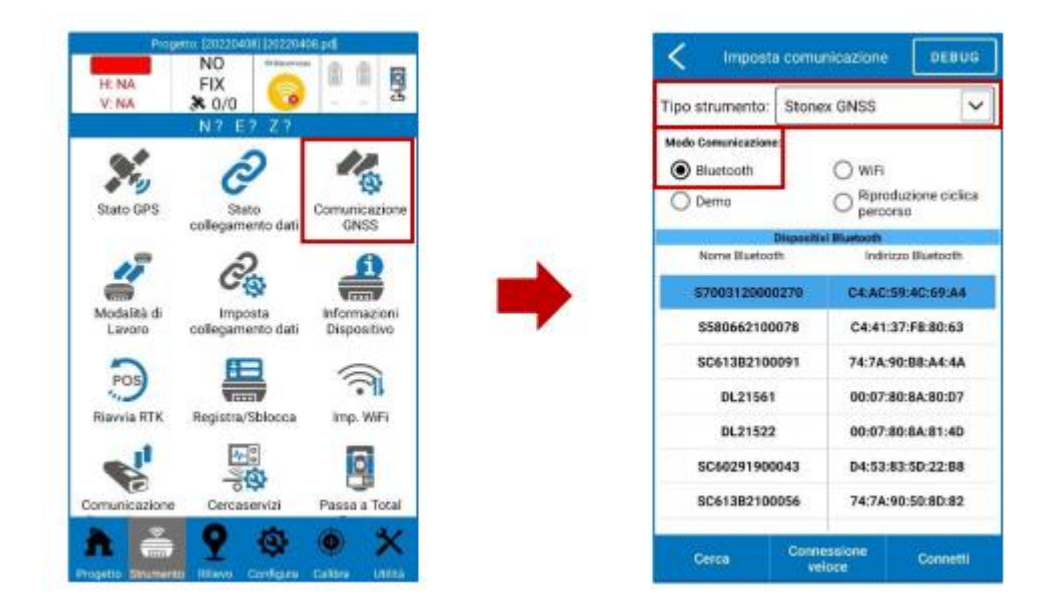

Cliccare su "Cerca" per trovare i dispositivi Bluetooth attivi nelle vicinanze e selezionare il dispositivo avente lo stesso nome del seriale del proprio strumento.

Cliccare su "Connetti" per connettere il ricevitore GNSS a Cube-a.

| po strumento: Ston                 | ex GNSS 🗸                          |   | Tipo strumento: Stor | nex GNSS 🗸 🗸                       |   | Tipo strumento: Ston      | Jex GNSS                            |
|------------------------------------|------------------------------------|---|----------------------|------------------------------------|---|---------------------------|-------------------------------------|
| odo Comunicazione:                 |                                    |   | Modo Comunicazione:  |                                    |   | Modo Comunicazione:       |                                     |
| Bluetooth                          | () WFI                             |   | Bluetooth            | () WIFI                            |   | Bluetooth                 | () WIFI                             |
| ) Dema                             | O Riproduzione ciclica<br>percorso |   | O Demo               | O Riproduzione ciclica<br>percorso |   | O Demo                    | O Riproduzione cicilica<br>percorso |
| Disposit                           | livi Bluetooth                     |   | Dispos               | disi Blastooth                     |   | Disposit                  | In Blastooth                        |
| Nome Bluetooth Indirizzo Bluetooth |                                    | - | Nome Bluetoath       | indrizzo Bisetoath                 |   | Nome Bluetooth            | Indirizzo Bluetooth                 |
| \$7003120000270                    | C4:AC:59:4C:69:A4                  |   | \$7003120000270      | C4:AC:59:4C:69:A4                  |   | \$7003120000270           | C4:AC:59:4C:69:A4                   |
| \$\$80662100078                    | C4:41:37:F8:80:63                  |   | \$580662100078       | C4:41:37:F8:80:63                  | - | \$580662100078            | C4:41:37:F8:80:63                   |
| SC61382100091                      | 74:7A:90:B8:A4:4A                  |   | SC61382100091        | 74:7A:90:88:A4:4A                  |   | SC613B2100091             | 74:7A:90:88:A4:4A                   |
| DL21561                            | 00:07:80:8A:80:D7                  |   | DL21561              | 00:07:80:8A:80:D7                  |   | DL21561                   | 00:07:80:8A:80:D7                   |
| DL21522                            | 00:07:80:8A:81:4D                  |   | DL21522              | 00:07:80:8A:81:4D                  |   | DL21522                   | 00:07:80:8A:81:4D                   |
| SC60291900043                      | D4:53:83:50:22:88                  |   | SC60291900043        | D4:53:83:5D:22:88                  |   | SC60291900043 D4:53:83:50 |                                     |
| SC613B2100056                      | 74:7A:90:50:8D:82                  |   | SC613B2100056        | 74:7A:90:50:8D:82                  |   | SC61382100056             | 74:7A:90:50:8D:82                   |

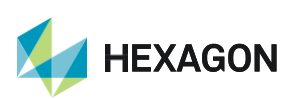

L'avvenuta connessione è testimoniata dall'aggiornarsi dei parametri nella barra superiore di Cube-a.

## 2. Configurazione rete HxGN SmartNet

Una volta connesso a Cube-a, procedere con la configurazione del ricevitore. Accedere alla schermata *Modalità di lavoro* nella sezione *Strumento* e selezionare *Rover*.

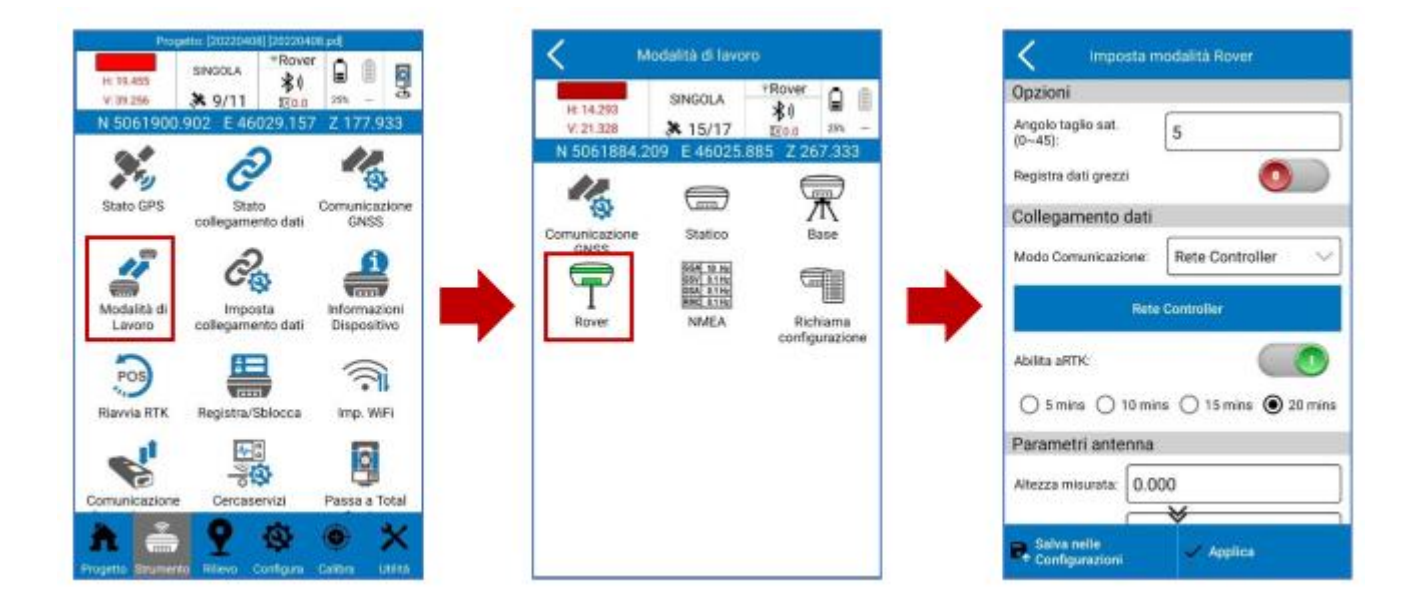

In tale schermata è possibile impostare una serie di parametri relativi alla configurazione del proprio ricevitore GNSS, quali ad esempio l'altezza della palina, le costellazioni da utilizzare nel rilievo, ecc. 3

Nella sezione *Collegamento Dati* definire la modalità con la quale ricevere le correzioni differenziali dalla rete HxGN SmartNet. Due possono essere le configurazioni utilizzabili, *Rete Controller* e *Rete Interna*, diverse a seconda che venga utilizzata la connessione Internet rispettivamente del tablet o del ricevitore.

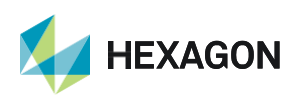

| imposta modalità Rover                  | K Imposta modalità Rover         |
|-----------------------------------------|----------------------------------|
| cioni                                   | Opzioni                          |
| ngolo taglio sat.<br>~45): 5            | Angolo taglio sat.<br>(045): 5   |
| ra dati grezzi                          | Registra dati grezzi             |
| gamento dati                            | Collegamento dati                |
| do Comunicazione: Rete Controller 🗸 🗸   | Modo Comunicazione: Rete Interna |
| Rete Controller                         | Rete Interna                     |
| ta sRTK:                                | Abilita aRTK:                    |
| 5 mins () 10 mins () 15 mins () 20 mins | ○ 5 mins ○ 10 mins ○ 15 mins     |
| metri antenna                           | Parametri antenna                |
| tezza misurata: 0.000                   | Altezza misurata:                |
| Salva nelle<br>Configurazioni Applica   | Salva nelle Applica.             |

RETE CONTROLLER (SIM inserita nel tablet o WI-FI)

RETE INTERNA (SIM inserita nel ricevitore GNSS)

### 2.1. Rete Controller

Cliccare su "Rete Controller" per configurare il ricevitore a ricevere le correzioni dalla rete HxGN SmartNet tramite la rete Internet del palmare. Nella sezione Imposta CORS selezionare tra le reti memorizzate: "ITA: ItalPOS" (verificare IP: it.nrtk.eu e Porta: 2101). Nella sezione Account CORS inserire le credenziali di accesso alla rete (nome utente e password).

| < Invi                   | io correzioni da controller |  |
|--------------------------|-----------------------------|--|
| Modalità di connessione: |                             |  |
| O TCP                    | NTRIP                       |  |
| Imposta CORS •••         |                             |  |
| Nome:                    | ITA: ItalPoS                |  |
| iP:                      | it.nrtk.eu                  |  |
| Porta:                   | 2101                        |  |
| Avviso camb              | iio coord. della Base:      |  |
| Account CC               | DRS                         |  |
| Nome utente              | к                           |  |
| Password:                |                             |  |
| AVV                      |                             |  |
| AVV                      | ИА ОК                       |  |

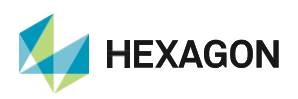

Leica Geosystems SpA - Part of Hexagon Via Codognino 10 26854 Cornegliano Laudense (LO) Scorrere la pagina e cliccare su "RECUPERA MOUNTPOINT" per scaricare la lista dei punti di ingresso alla rete disponibili. Selezionare il mountpoint desiderato scegliendolo dall'elenco accessibile tramite il menu a tendina. Per una guida sulle diverse tipologie di mountpoint fare riferimento alla documentazione presente sul sito https://hxgnsmartnet.com/it-it (ATTENZIONE: la possibilità di utilizzare alcuni mountpoint dipende dalla tipologia di abbonamento sottoscritto).

| K Invio correzioni da controller                 |   | 10  | EVD2 DDN      |
|--------------------------------------------------|---|-----|---------------|
| Punto d'ingresso:                                |   | P 0 | PRP2RDN       |
| Correzioni                                       |   | 10  | IMAX-GNR-RDN  |
| NRT3-RDN-MSM                                     | ~ | 0   | IMAX2-RDN     |
| RECUPERA MOUNTPOINT                              |   | 0   | IMAX3-RDN     |
| Ricevia                                          |   | RO  | IMAX3-RDN-MSM |
| Connessione automatica alla rete:                |   | . 0 | MAX3-RDN      |
| Intervallo invio GGA [sec]:                      |   | , 0 | NRT2-RDN      |
| Registra corr. differenziali                     |   | F O | NRT3-RDN      |
| Forza coordinate GGA                             |   | , 0 | NRT3-RDN-MSM  |
| Latitudine GGA forzata<br>(gg.ppss) 0.0000000000 |   | 0   | VRS-CMR-RDN   |
| opsitudina CCA Jacosta 🛛                         |   | 0   | VRS2-RDN      |

Dopo aver selezionato il mountpoint verificare che nella casella "Intervallo GGA" ci sia un numero maggiore di 0 e poi premere "Avvia". Il riempimento graduale della barra blu di fianco a *Ricevi* e il messaggio *Accesso eseguito*, testimoniano l'avvenuta connessione con la rete e la ricezione delle correzioni differenziali.

| Invio correzioni da controller    | Invio correzioni da controller                   |
|-----------------------------------|--------------------------------------------------|
| Punto d'ingresso:                 | Correzioni                                       |
| Correzioni                        | NRT3-RDN-MSM                                     |
| NRT3-RDN-MSM V                    | RECUPERA MOUNTPOINT                              |
| RECUPERA MOUNTPOINT               | Ricevi:                                          |
| icevi:                            | Connessione automatica alla rete:                |
| onnessione automatica alla rete:  | Intervallo invio GGA [sec]: 1                    |
| tervallo invio GGA [sec]:         | Registra corr. differenziali                     |
| gistra corr. differenziali 💿 🔵    | Forza coordinate GGA                             |
| rza coordinate GGA                | Latitudine GGA forzata<br>(gg.ppss) 0.0000000000 |
| atitudine GGA forzata<br>gg.ppss) | (gg.pps) 0.00000000000000000000000000000000000   |
| AVVIA OK                          | Accesso eseguito.                                |

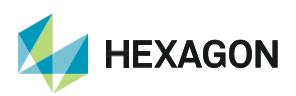

## HxGN SmartNet

Premere "OK" e nella successiva schermata "Applica" per completare la configurazione del ricevitore.

| K Invio correzioni da controller                 | C Imposta modalità Rover               | K Modalità di lavoro                                       |
|--------------------------------------------------|----------------------------------------|------------------------------------------------------------|
| Correzioni                                       | Opzioni                                | FIXED FIXED                                                |
| NRT3-RDN-MSM                                     | Angolo taglio sat.<br>(0~45)           | V:0.025 × 30/36 ±21.2 ==                                   |
| RECUPERA MOUNTPOINT                              | Registra dati grezzi                   | N 5062103.518 E 48327.362 Z 225.000<br>Sensore disattivato |
| Ricevi:                                          | Collegamento dati                      |                                                            |
| Connessione automatica alla rete:                | Modo Comunicazione: Rete Controller 🗸  | Comunicazione Statico Base<br>GNSS                         |
| Intervalio invio GGA [sec] 1                     | Rete Controller                        |                                                            |
| Registra corr. differenziali                     | Abilita affTK:                         | Rover NMEA Richama<br>configurazione                       |
| Forza coordinate GGA                             | ◯ 5 mins ◯ 10 mins ◯ 15 mins ④ 20 mins |                                                            |
| Latitudine GGA forzata<br>(gg.ppss) 0.000000000  | Parametri antenna                      |                                                            |
| Longitudine GGA forzata<br>(gg.ppts) 0.000000000 | Altezza misurata:                      |                                                            |
| Accesso eseguino.<br>STOP                        | Salva nelle 🛹 Applica                  |                                                            |

### 2.2. Rete Interna

Cliccare su "Rete Interna" per configurare il ricevitore a ricevere le correzioni dalla rete HxGN SmartNet, tramite la SIM inserita all'interno del ricevitore (ATTENZIONE: ricordarsi di disattivare il codice PIN della SIM). Verificare che nella sezione *Modalità di connessione* sia selezionata l'opzione "NTRIP". Scorrere la pagina ed impostare il gestore telefonico della SIM inserita nel ricevitore. In Cube-a sono memorizzati i principali operatori telefonici utilizzati in Italia, se il proprio operatore non è presente nell'elenco è possibile inserirlo tramite l'opzione *Personalizzato* (in questo caso sarà necessario inserire manualmente l'APN del proprio gestore telefonico).

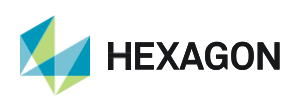

| < Impo                            | stazioni di Rete de | l Rover          |
|-----------------------------------|---------------------|------------------|
| Modalità di                       | connessione:        |                  |
| О тор                             | NTRIP               | O Personalizzato |
| ○ гно                             | O HUACE             |                  |
| Opzioni con                       | inessione:          |                  |
| Intervallo invio GGA (s): 5       |                     |                  |
| Connessione automatica alla rete: |                     |                  |
| Network Relay.                    |                     | 0                |
| Imposta AP                        | 'N                  | •••              |
| Operatore:                        | Personalizzate      | • •              |
| APN:                              | CMNET               |                  |
|                                   | ок                  |                  |

Nella sezione *Imposta CORS* selezionare tra le reti memorizzate: "ITA: ItalPOS" (verificare **IP: it.nrtk.eu** e **Porta: 2101**). Nella sezione *Account CORS* inserire le credenziali di accesso alla rete 7 (nome utente e password)

| K Impostazioni di Rete del Rover |              |  |  |  |  |  |
|----------------------------------|--------------|--|--|--|--|--|
| Imposta CORS                     |              |  |  |  |  |  |
| Nome                             | ITA: ItalPoS |  |  |  |  |  |
| IP:                              | it.nrtk.eu   |  |  |  |  |  |
| Porta:                           | 2101         |  |  |  |  |  |
| Avviso cambio coord. della Base: |              |  |  |  |  |  |
| Punti di ingresso                |              |  |  |  |  |  |
| Punto d'ingress                  | 0000_RTCM32  |  |  |  |  |  |
| Account CORS                     |              |  |  |  |  |  |
| Nome utente:                     |              |  |  |  |  |  |
|                                  | *            |  |  |  |  |  |
|                                  | ок           |  |  |  |  |  |

| K Impostazioni di Rete del Rover       |  |  |  |  |  |  |
|----------------------------------------|--|--|--|--|--|--|
| Punti di ingresso                      |  |  |  |  |  |  |
| Punto d'ingresso: NRT3-RDN-MSM         |  |  |  |  |  |  |
| Account CORS                           |  |  |  |  |  |  |
| Nome utente:                           |  |  |  |  |  |  |
| Password:                              |  |  |  |  |  |  |
| Mostra password                        |  |  |  |  |  |  |
| Get MountPoint Settings                |  |  |  |  |  |  |
| Accesso Rete Controller:               |  |  |  |  |  |  |
| Recupera MountPoints (Rete Controller) |  |  |  |  |  |  |
| ок                                     |  |  |  |  |  |  |

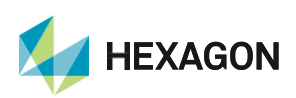

Scorrere la pagina e cliccare su "RECUPERA MOUNTPOINT" per scaricare la lista dei punti di ingresso alla rete disponibili. Selezionare il mountpoint desiderato scegliendolo dall'elenco accessibile tramite il menu a tendina. Per una guida sulle diverse tipologie di mountpoint fare riferimento alla documentazione presente sul https://hxgnsmartnet.com/it-it (ATTENZIONE: la possibilità di utilizzare alcuni mountpoint dipende dalla tipologia di abbonamento sottoscritto).

| Impostazioni di Rete del Rover         |   | <u></u> |                   |
|----------------------------------------|---|---------|-------------------|
| Aunti di ingresso                      | 2 | 0       | GAL_IMAX_MSM5     |
| unto d'ingresso: NRT3-RDN-MSM          | 4 | 0       | GAL_NRT_MSM5      |
| coount CODC                            |   | 0       | GAL_VRS_MSM5      |
|                                        |   | 0       | RTK_FKP_RTCM2     |
| iome utente:                           |   | 0       | RTK_iMAX_RTCM3    |
| Password:                              |   | 0       | RTK_MAC/MAX_RTCM3 |
| Mostra password                        |   | 0       | RTK_NRT_RTCM2     |
| et MountPoint Settings                 | F | 0       | RTK_NRT_RTCM3     |
| ccesso Rete Controller:                |   | 0       | RTK_VRS_CMR       |
| Recupera MountPoints (Rete Controller) |   | 0       | RTK_VRS_CMR+      |
| OK                                     |   | 0       | RTK_VRS_RTCM2     |

Premere "OK" e nella successiva schermata "Applica" per completare la configurazione del ricevitore.

| K Impostazioni di Rete del Rover       |  | K Imposta modalità Rover               |     | < ма                     | dalità di lavor                                        | •                          |
|----------------------------------------|--|----------------------------------------|-----|--------------------------|--------------------------------------------------------|----------------------------|
| Punti di ingresso                      |  | Opzioni                                |     | H: 0.021                 | FIXED                                                  | *Rover                     |
| Punto d'ingresso: NRT3-RDN-MSM         |  | (0-45): 5                              |     | V: 0.025<br>N 5062093.95 | X 30/36 E 47899.1                                      | 14 945 -<br>08 Z 225.000   |
| 1                                      |  | Registra dati grezzi                   |     | Se                       | nsore disattiv                                         | ato                        |
| ADCOUNT CORS                           |  | Collegamento dati                      |     | 100                      |                                                        | *                          |
| Nome utente:                           |  | Modo Comunicazione: Rete Interna 🗸     |     | Comunicazione<br>GNSS    | Statico                                                | Base                       |
| Password:                              |  | Rete Interna                           |     | T                        | 000A 10 Ho<br>0377 0.1 Ho<br>031A 0.1 Ho<br>RMC 0.1 Ho |                            |
| Mostra password                        |  | Abiita aRTK:                           | · · | Rover                    | NMEA.                                                  | Richiama<br>configurazione |
| Get MountPoint Settings                |  | ○ 5 mins ○ 10 mins ○ 15 mins ④ 20 mins |     |                          |                                                        |                            |
| Accesso Rete Controller:               |  | Parametri antenna                      |     |                          |                                                        |                            |
| Recupera MountPoints (Rete Controller) |  | Albezza misurata:                      |     |                          |                                                        |                            |
| ок                                     |  | Salva nelle 🗸 Applica                  |     |                          |                                                        |                            |

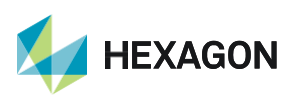

PRIMA DI INIZIARE IL RILIEVO IN RTK CON LA RETE HxGN SMARTNET E' NECESSARIO AVERE LA POSIZIONE E LA CONNESSIONE AD INTERNET. NON AVVIARE LA RICEZIONE DATI SE NON SI HA A DISPOSIZIONE UNO DI QUESTI DUE PARAMETRI.

LA PRESENTE GUIDA PRESUPPONE CHE IL COLLEGAMENTO CON LA PROPRIA ANTENNA GPS SIA AVVENUTO CON SUCCESSO (SATELLITI TRACCIATI CORRETTAMENTE)

PER QUALSIASI RICHIESTA DI INFORMAZIONI O ASSISTENZA SULLE CONFIGURAZIONI E' POSSIBILE CONTATTARE IL PROPRIO SUPPORTO TECNICO.

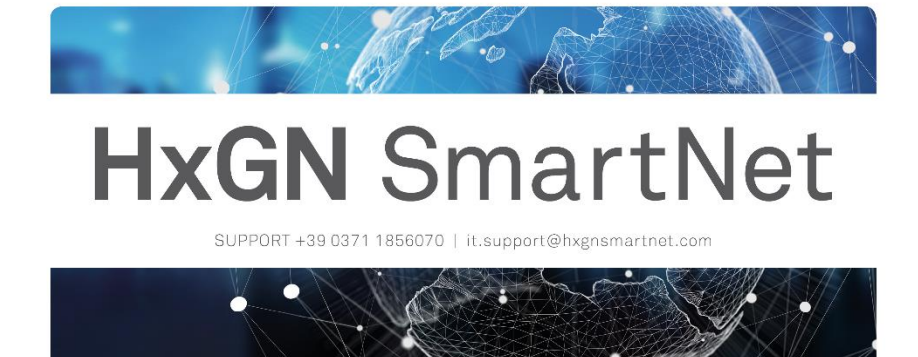

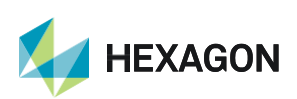